# 코로나 19 단가백신 5회 접종 후 동절기 추가접종 시 등록매뉴얼

#### 코로나19 의료기관 매뉴얼

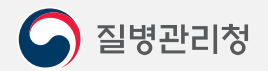

COPYRIGHT ⓒ 2021 질병관리청 ALL RIGHTS RESERVED. 해당 매뉴얼의 모든 저작권은 2021 질병관리청에 있으므로 무단 배포 및 복제를 금 합니다.

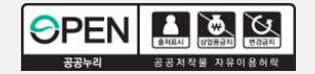

#### 1. 기지급된 시행비 비용환수처리(비용차감으로 선택X)

| ◙ 코로나1             | 9예방접종등록         | 시스템 백신관리 ~                                                                                                    | 접종관리             | ∨ 기관관리           | <ul> <li>예약관리 ·</li> <li>예약관리 ·</li> <li>1:43:03 연장 - 대</li> </ul>                                                                           |
|--------------------|-----------------|----------------------------------------------------------------------------------------------------|------------------|------------------|----------------------------------------------------------------------------------------------------|
| 비용환수관리             | ×               |                                                                                                    |                  |                  |                                                                                                    |
| D 접종관리 > 🗉         | 비용상환관리 > 비      | 용환수관리                                                                                                    |                  |                  | _ 조ॼ े [ि] ?                                                                                                    |
| ·지급완료일 💈<br>·피접종자명 | 022-11-01 🗎 ~ 💈 | 2022-11-07 🏥 · 관할보건<br>· 주민등록                                                                                                    | 년호               | -                | ▼ · 접종기관 Q                                                                                                    |
| ◎ 지급완료 내역          | ╡ ≔ 5701건       |                                                                                                    |                  | <b>e</b>         | ◎ 지급비용환수 🐺 환                                                                                                    |
| 피접종자명              | 주민등록변호          | 접종의료기관명                                                                                                    | 백신제조사            | 접종일 2            | 피접종자     연령     75 (세)       제조사/차수     / 1     접종일     2022-10-19                                                                           |
|                    |                 |                                                                                                    | 1.000            | 2                | 지급완료일 2022-11-04 지급완료일 2022-11-04 전급공액(원) 19,420 (원)                                                                                         |
| 1                  | <b>3***</b> *** | and an other                                                                                                    | All and a second | 2                | 환수사유 [기타 · · · · · · · · · · · · · · · · · · ·                                                                                               |
| -                  |                 |                                                                                                    | 100              | 2022-10-19 2     | 환수: 보건소에서 비용차감을 할 수 없는 경우에 사용가능하며, e호조 시스템과 연계하며 비용환수<br>처리되는 기능 아닙니다. 수작업(공문시행 및 고지서 발부)으로 환수처리 후 환수한 접종건을<br>상환불가 또는 삭제해야 할 경우 사용하시기 바랍니다. |
| 10.0               |                 | 111111-014                                                                                                    | 10.00            | 2                | ♥ 비용환수 내역 ⅲ 0건                                                                                                    |
|                    |                 | A strategy of the strategy of the strategy of | No.              | 2<br>2<br>2<br>2 | 환수요청일시 환수상태 환수금액(원) 환수사유 피접종자맹                                                                                                    |
|                    |                 |                                                                                                    | ana a            | 2 2 2            | 조회된 데이터가 없습니다                                                                                                    |
|                    | J) 1011 L       | 0-10-14-C0-14-C                                                                                                    |                  | 2                |                                                                                                    |
|                    |                 |                                                                                                    |                  | •                | 비접종사         /         접종명/차수         ▼ /           환수금액(원)         환수취소         Ø 차감으로 전환                                                   |
| 🤿 조회 되었습니다         |                 |                                                                                                    |                  |                  |                                                                                                    |

1. 접종관리 > 비용상환관리 > 비용환수관리 탭에서 먼저 동절기 추가접종으로 등록되어 시행비 지급된 접종건수를 클릭

- 2. 환수사유로 1)기타를 선택하고 2) 동절기 추가접종 관련된 환수작업으로 기재
- 3. 환수를 클릭하여 환수완료(실제 시행비를 돌려받지 않고 접종력만 삭제하기 위함)

#### 2. 동절기 추가접종 접종력 삭제

| 비용산 관검 × 번용서적 ×         10 26 관리 × 비용산 관리 > 번용서         10 26 관리 × 비용산 관리 > 번용서         10 26 관리 × 비용산 관리 > 번용서         10 26 관리 × 비용산 관리 > 번용서         10 26 관리 × 비용산 관리 > 번용서         10 26 관리 × 비용산 관리 > 번용산 비용( 관리 × ) 산성 위 번 관리 × ) 산성 위 번 관리 × )         10 26 관리 × 비용산 관리 > 번용산 변용( 관리 × ) 산성 위 번 관리 × )         11 8 산용 비용( 종리 관리 * 비 건         11 8 산용 비용( 종리 관리 * 비 건         11 8 산용 비용( 종리 관리 * 비 건         11 8 산용 비용( 종리 관리 * 비 건         11 8 산용 비용( 종리 * 비 건         11 8 산용 비용( 종리 * 비 건 * 번용( 종리 * 비 건 * 번용( 종리 * 비 건 * 번용( 종리 * 비 건 * 번용( 종리 * 비 건 * 번용( 종리 * 비 건 * 번 * 번))))))))))))))))))))))))))))))                                                                                                    | ∽ 코로나19예방접종                           | 등록시스템 백신관리 > 접종관리 > 기관관리                    | ∨ 예약관리 ∨            |         |          | 1:5            | <b>9:45 </b> 연장 - 미 ×         |
|----------------------------------------------------------------------------------------------------|---------------------------------------|---------------------------------------------|---------------------|---------|----------|----------------|-------------------------------|
| • * * * * * * * * * * * * * * * * * * *                                                                                                    | 비용환수관리 × 민원처i                         | <b>u</b> ×                                  |                     |         |          |                |                               |
| 23012       1202314       12021104       120241       12021104       12021104       12021104       12021104       12021104       12021104       12021104       12021104       12021104       12021104       12021104       12021104       12021104       12021104       12021104       12021104       12021104       12021104       12021104       12021104       12021104       12021104       12021104       12021104       12021104       12021104       12021104       12021104       12021104       12021104       12021104       12021104       12021104       12021104       12021104       12021104       12021104       12021104       12021104       12021104       12021104       12021104       12021104       12021104       12021104       12021104       12021104       12021104       12021104       12021104       12021104       12021104       12021104       12021104       12021104       12021104       12021104       12021104       12021104       12021104       12021104       12021104       12021104       12021104       12021104       12021104       12021104       12021104       12021104       12021104       12021104       12021104       12021104       12021104       12021104       12021104       12021104       12021104       12021104       12021104       12021                                                | 🗖 저조과기 💊 비용사하과기                       | ~ 미워처리                                      |                     |         |          |                | रत्न [7] 2 V                  |
|                                                                                                    |                                       |                                             |                     |         |          |                | 29 C ! X                      |
| · 관련 · 관련 · 관련 · 관련 · 관련 · 관련 · 관련 · 관련                                                                                                    | · 조회기간 [지급완료일 👻 [20                   | )22-11-04 📅 ~ [2022-11-04 📅 · 상환상태 전체 💌 · 상 | '세구분 전체 ▼           |         |          |                |                               |
| ····································                                                                                                    | ·관할보건소                                | ·접종기관                                       | Q ⊗ · ī             | 미접종자명 [ | · 주민동    | 등록번호 피접종자 🔻    |                               |
| 상 성상배         지금 알로 열         지금 알로 액(約)         관찰보건 소명         접 음악료 개관명         개관 연락처         패집 음자명         주면 등력 변호         제조 사           지금 알로         2022-11.04         19.420         명칭         명칭         1         1         1           ····································                                                                                                    | 1 1 1 1 1 1 1 1 1 1 1 1 1 1 1 1 1 1 1 | ≡ 17                                        |                     |         |          |                |                               |
| 지금환료         2022-11-04         19,420         58           지금환료         2022-11-04         19,420         58           지금환료         2022-11-04         19,420         58           비료         1         1         1           1         1         1         1           1         1         1         1           1         1         1         1           1         1         1         1           1         1         1         1           1         1         1         1           1         1         1         1           1         1         1         1           1         1         1         1           1         1         1         1           1         1         1         1           1         1         1         1           1         1         1         1         1           1         1         1         1         1           1         1         1         1         1           1         1         1         1         1                                                                                                    | 상환상태                                  | 지급완료일 지급금액(원) 관할보건소명                        | 접종의료기관명             | 기관 연락   | ·처 피접종자! | 명 주민등록번        | 호 제조사                         |
| · · · · · · · · · · · · · · · · · · ·                                                                                                    | 지급완료                                  | 2022-11-04 19,420                           | 병원                  |         |          |                |                               |
| 1 ▷ ▷         1 ▷ ▷         1 ▷ ▷         1 ▷ ▷         1 ▷ ▷         1 ▷ ▷         1 ▷ ▷         1 ▷ ▷         1 ▷ ▷         1 ▷ ▷         1 ▷ ▷         1 ▷ ▷         1 ▷ ▷         1 ▷ ▷         1 ▷ ▷         1 ▷ ▷         1 ▷ ▷         1 ▷ ▷         1 □ ▷ ▷         1 □ ▷ ▷         1 □ ▷ ▷         1 □ ▷ ▷         1 □ ▷ ▷         1 □ □ ▷         1 □ □ □ □ □ □ □ □ □ □ □ □ □ □ □ □ □ □ □                                                                                                    | ٩                                     | 111                                         |                     |         |          |                |                               |
| ● 민원 치급 함목       * 접종내역 삭제 - 접종내역을 환전삭제 합니다.       ● 최종 한 적 값       ● 최종 한 적 값       ● 월 종 한 종       ● 최종 한 전 값       ● 최종 한 전 값       ● 최종 한 전 값       ● 최종 한 전 값       ● 월 8 8 8 8 8 8 8 8 8 8 8 8 8 8 8 8 8 8                                                                                                    |                                       |                                             | 1 > >>              |         |          |                |                               |
| 이 비용상환 접수 취소       ③ 오접종에 대한 집중력 삭제 시 공문으로 오접종 보고 후         ④ 접종일 변경       ④         ④ 접종내 역 삭제       ④ 감종력 등록을 위해 국내 접종력 삭제할 경우 국외접종         ● 접종내 역 삭제       ④ 감종력 등록을 위해 국내 접종력 삭제할 경우 국외접종         ④ 합종 반경       ④         ④ 합종 반경       ④         ④ 합종 박 연경       ④         ④ 합종 반경       ④         ④ 합종 박 역 삭제       ④         ④ 합종 박 연경       ④         ④ 합종 박 연경       ④         ④ 합종 박 연경       ④         ④ 합종 박 연경       ④         ④ 합종 박 연경       ④         ④ 합종 박 연경       ④         ④ 합종 박 연경       ④         ④       ④         ④ 합종 박 연경       ④         ④ 합종 박 연경       ④         ④ 합종 박 연경       ④         ④ 합종 박 연경       ④         ④       ④         ④       ④         ④ 합종 박 연경       ④         ④ 한       ●         ④       ●         ④       ●         ④       ●         ④       ●         ④       ●         ④       ●         ●       ●         ●       ●         ● <td>●민원 처리 항목</td> <td>* 전종태역 삭제 - 전종태역을 와전삭제 한테다.</td> <td>❷최근 쿄로나19 민원</td> <td>처리 내역</td> <td></td> <td></td> <td>MORE</td>                                                                                                    | ●민원 처리 항목                             | * 전종태역 삭제 - 전종태역을 와전삭제 한테다.                 | ❷최근 쿄로나19 민원        | 처리 내역   |          |                | MORE                          |
| 접종일 변경     2       접종일 변경     3< 적용                                                                                                    | ○ 비용상환 접수 취소                          |                                             | 처리역시                | 피전종자명   | 즈미등로비ㅎ   | 잔엽내용           | 처리전(前)접종정보 📍                  |
| ● 접종내역 삭제       ● 적종내역 삭제       ● 적종내역 삭제       ● 적종내역 삭제       ● 전종내역 삭제       ● 전종내역 삭제       ● 전종내역 삭제       ● 전종내역 삭제       ● 전종대역 삭제       ● 전종대역 삭제       ● 전종대역 삭제       ● 전종대역 삭제       ● 전종대역 삭제       ● 전종대역 삭제       ● 전종대역 수제       ● 전종대역 수제       ● 전종대역 수제       ● 전종대역 수제       ● 전종대역 수제       ● 전종대역 수제       ● 전종대역 수제       ● 전종대역 수제       ● 전종대역 수제       ● 전종대역 수제       ● 전종대역 수제       ● 전종대역 수제       ● 전종대 수 전용       ● 전종대 수 전용       ● 전종대 수 전용       ● 전용       ● 전용      ● 전용 </td <td></td> <td>·····································</td> <td>AG274</td> <td></td> <td>TEOTEL</td> <td>76410</td> <td>접종차수</td> |                                       | ·····································       | AG274               |         | TEOTEL   | 76410          | 접종차수                          |
| ● 접종내역 삭제       백신의 인정여부를 반드시 확인하시기 바랍니다.       2022-08-22 14:34:22       3 차         ● 백신정보변경       3 적용       2022-08-22 10:38:33       4차         • 핵신정보변경       3 적용       10 4 10:04:58       4차         • 핵 전정보변경       3 적용       10 4 10:04:58       4차         • 핵 전정 되었습니다.       • • • • • • • • • • • • • • • • • • •                                                                                                    | 이 집응할 면경 2                            | 🕄 국외 접종력 등록을 위해 국내 접종력 삭제할 경우 국외접종          | 2022-09-15 14:56:20 | _       |          | -              | 4자                            |
| ○백신정보변경     3     적용     2022-08-16 17:04:58     4차       २ 조회 되었습니다.                                                                                                    | 🖲 접종내역 삭제                             | 백신의 인정여부를 반드시 확인하시기 바랍니다.                   | 2022-08-23 14:34:22 |         |          | 1.0 million 1  | 4 <sup>3</sup> / <sub>1</sub> |
| ✓ Line (m. m. m. m. m. m. m. m. m. m. m. m. m. m                                                                                                    | ○ 백신정보변경                              | (3)                                         | 2022-08-16 17:04:58 | 100.00  |          | And the second | 4차                            |
| 주최 되었습니다.                                                                                                    |                                       |                                             | -                   | _       | π        |                |                               |
|                                                                                                    | 🥥 조회 되었습니다.                           |                                             |                     |         |          |                |                               |

- 1. 접종관리> 비용상환처리> 민원처리 탭에서 해당 접종력을 검색함
- 2. 민원처리 항목에서 "접종내역 삭제 "를 선택
- 3. 적용을 클릭하여 동절기 추가접종의 접종력을 삭제함

## 3. 기초,추가접종탭에서 오접종 등록방법

| 접증관리 > 예방접증등록                                                                                                    |                                                                                                    |                                                                            |         | [2]?[×]                                                                                                    |  |  |
|----------------------------------------------------------------------------------------------------|----------------------------------------------------------------------------------------------------|----------------------------------------------------------------------------|---------|----------------------------------------------------------------------------------------------------|--|--|
|                                                                                                    | ● 예방접종 등록 전<br>▲ 제조취 ▲                                                                                                    | 자예진표 이진표 💋 📧 삭제 💌 등록                                                       | ❷예방접종내역 | 필수목적출국대상자등록                                                                                                    |  |  |
| 섭종구분 기조·추가섭종등록 💌 🚺                                                                                                    | * 접종자우                                                                                                    |                                                                            |         |                                                                                                    |  |  |
| 미접종자 검색결과 🗈 주민동록번호로 검색이 가능합니다 🛛 형안부확인 🖬 모                                                                                                    | * 제도자가 제도(101) 한호                                                                                                    | • / 전력 •                                                                   | 치스 저조배시 | 지조인지 근도배충                                                                                                    |  |  |
| 대상자 구분 성명 주민등록번호                                                                                                    | * 백신당<br>• 저조기과                                                                                                    |                                                                            | 1차 모더나  | 2021-09-14 087F21A                                                                                                    |  |  |
| 사접종(모더나)[18~49세] = = =                                                                                                    | * 입공기관                                                                                                    |                                                                            | 2차 모더나  | 2021-10-12 086F21A                                                                                                    |  |  |
| 피접종자정보 예방접종내역 기타대상자삭제 💌 저장                                                                                                    | • 에인의지 / 탑용지용<br>• 전조약자                                                                                                    |                                                                            | 3차 모더나  | 2022-01-14 2100682                                                                                                    |  |  |
| 피접종자구분 🔍 내국인 🔍 외국인 🔍 시설변호 📿 관리번호                                                                                                    | * 접종방법/부위/용량                                                                                                    |                                                                            |         |                                                                                                    |  |  |
| 성명                                                                                                    | 8008/17//00                                                                                                    |                                                                            |         |                                                                                                    |  |  |
| 주민등록번호 (030725) - 1 7.5.7 (연령 30년 1월 1)                                                                                                    | 메모                                                                                                    |                                                                            |         |                                                                                                    |  |  |
| 생년월일 👘 😳 🖓 🖓 🖓 🖓 🖓 🖓 🖓 🖓 🖓 🖓 🖓 🖓 🖓                                                                                                    | 01-2                                                                                                    |                                                                            |         |                                                                                                    |  |  |
| 우편변호 🛛 [30.57] 🔍 [학호날로 사내시 아파로 500 W                                                                                                    |                                                                                                    |                                                                            |         |                                                                                                    |  |  |
| ·세주소 (194 <b>곡 34) 중 (구너목, 27) 분개밖수</b> :                                                                                                    | ③ 접종내역을 '더블클릭' 시 좌측에서 수정                                                                                                    |                                                                            |         |                                                                                                    |  |  |
|                                                                                                    |                                                                                                    |                                                                            |         |                                                                                                    |  |  |
| 휴대전화번호 🛛 🗤 🕞 🖂 🖓 💷 🚳 문서로 사용용용을 많이고? 나다.                                                                                                    | ▶ 접종기관 일자별 접종형                                                                                                    | 현황 (최근1주일) <mark>주사기 기초사용량관리</mark>                                        |         | 🕄 백신사용량 수정                                                                                                    |  |  |
| 휴대전화번호 101. ▼ 121.7 F100 @ 문리도 가락으로 주장으로 UU.<br>문자수산동의 ♥ 다음접종알림 ♥ 이상반응발생관련                                                                                                    | ● 접종기관 일자별 접종<br>접종일자                                                                                                    | 현황 (최근1주일) <mark>주사기 기초사용량관리</mark><br>백신종류                                | 접종건수    | ✔ 백신사용량 수정<br>백신 사용량                                                                                                    |  |  |
| 휴대전화번호 001 ▼ 1217 1200 @ 분허의 4명적립을 알려도 100.<br>문자수신동의 ♥ 다음접종알림 ♥ 이상반응발생관련<br>집 전화번호  ▼                                                                                                    | <ul> <li>&gt; 접종기관 일자별 접종함</li> <li>접종일자</li> <li>2022-11-17 접종없</li> </ul>                                                                                                    | 현황 (최근1주일) <mark>주사기 기초사용량관리</mark><br>백신종류<br>음                           | 접종건수    | 백신사용량 수정       백신 사용량       0                                                                                                    |  |  |
| 휴대전화번호       UL ▼       LLF       FILL       출부금을 가득적용을 받았는?       UL         문자수신동의       ✔       다음접종알림       이상반응발생관련         집 전화번호       ▼       -       -         미접종자 예진결과       예외 확인서       예진결과 등록내역       慶 저장                                                                                                    | <ul> <li>● 접종기관 일자별 접종함</li> <li>■ 접종일자</li> <li>2022-11-17</li> <li>■ 접종없</li> <li>2022-11-16</li> <li>■ 접종없</li> </ul>                                                                                                    | 현황 (최근1주일) <mark>주사기 기초사용량관리</mark><br>벽신증류<br>음<br>음                      | 접종건수    | 백신사용량 수정       백신 사용량       이       0       0                                                                                                    |  |  |
| 휴대전화번호       UL ▼       LELF       FILM       ● 부러날 개념적 응답 받은 그 UL         문자수신동의       ✔ 다음접종알림       ● 이상반응발생관련         집 전화번호       ▼         미접종자 예건결과       예외 확인서       예건결과 등록내역       ● 저장         ● 예방접종 가능       ● 예방접종 연기       ● 예방접종 금기                                                                                                    | <ul> <li>● 접종기관 일자별 접종 (<br/>접종일자</li> <li>2022-11-17 접종없</li> <li>2022-11-16 접종없</li> <li>2022-11-15 접종없</li> </ul>                                                                                                    | 현황 (최근1주일) <mark>주사기 기초사용량관리</mark><br>백신종류<br>음<br>음                      | 접종건수    | 백신사용량 수정       백신 사용량       이       0       0       0       0       0       0                                                                                                    |  |  |
| 휴대전화번호       UL ▼       LELF       FILM       ● 부러날 개념적 등록 방송1 UL         문자수신동의       ✓ 다음접종알림       ○ 이상반응발생관련         집 전화번호       ▼         미접종자 예전결과       예외 확인서       예전결과 등록내역       ● 제장         예외       확인서       예정 함 이 이 방접종 금기         예집       ●       ●       ●                                                                                                    | <ul> <li>● 접종기관 열자별 접종 1</li> <li>접종열자</li> <li>2022-11-17 접종없</li> <li>2022-11-16 접종없</li> <li>2022-11-15 접종없</li> <li>2022-11-14 접종없</li> </ul>                                                                                                    | 현황 (최근1주일) <mark>주사기 기초사용량관리</mark><br>백신종류<br>음<br>음                      | 접종건수    | 백신사용량 수정       백신사용량       0       0       0       0       0       0       0       0       0       0       0       0                                                                                                    |  |  |
| 휴대전화번호       IJIJ ▼       \LLF       FILM       ● P-2-14233492-1444         문자수신동의       ✔ 다음접종알림       ○ 이상반응발생관련         집 전화번호       ▼         미접종자       예건결과       이에 방접종 가능       이에 방접종 연기       이 방접종 금기         비진<br>결과       사유       ●       ●       ●       ●                                                                                                    | ● 접종기관 열자별 접종<br>접종열자<br>2022-11-17 접종없<br>2022-11-16 접종없<br>2022-11-15 접종없<br>2022-11-14 접종없<br>2022-11-13 접종없                                                                                                    | 현황 (최근1주일) <mark>주사기 기초사용량관리<br/>백신종류<br/>음<br/>음<br/>음<br/>음</mark>       | 접종견수    | 백신사용량 수정       백신사용량       0       0       0       0       0       0       0       0       0       0       0       0       0       0       0       0       0                                                                                                    |  |  |
| 휴대전화번호       UL ▼       LELF       FILM       ● 부러드 개부적 등록 방송 _ 1 UL         문자수신동의       ✓ 다음접종알림       ○ 이상반용발생관련       집 전화번호       ●         집 전화번호       ✓       ●       예외 확인서       예건결과 등록내역       ● 저장         예건       ●       예방접종 연기       예방접종 금기       ●       예방접종 연기       ●       예방접종 금기         예건       ●       ●       ●       ●       ●       ●       ●       ●         예건       ●       ●       ●       ●       ●       ●       ●       ●       ●       ●       ●       ●       ●       ●       ●       ●       ●       ●       ●       ●       ●       ●       ●       ●       ●       ●       ●       ●       ●       ●       ●       ●       ●       ●       ●       ●       ●       ●       ●       ●       ●       ●       ●       ●       ●       ●       ●       ●       ●       ●       ●       ●       ●       ●       ●       ●       ●       ●       ●       ●       ●       ●       ●       ●       ●       ●       ●       ●       ●       ●       ●       ● | 접종기관 일자별 접종           접종일자           2022-11-17         접종없           2022-11-16         접종없           2022-11-15         접종없           2022-11-14         접종없           2022-11-13         접종없           2022-11-13         접종없                                                                                                    | 현황 (최근1주일) <mark>주사기 기초사용량관리<br/>백신종류<br/>음<br/>음<br/>음<br/>음<br/>음</mark> | 접종건수    | 백신사용량 수정         백신사용량         0         0         0         0         0         0         0         0         0         0         0         0         0         0         0         0         0         0         0         0         0         0         0         0         0         0         0         0         0         0         0         0         0         0         0         0         0         0         0         0         0         0         0         0         0         0         0         0         0         0         0          0          0          0              |  |  |
| 휴대전화번호       UL ▼       LELF       FILM       ● PH2 시부적은 위상 CHUL         문자수신동의       ✓ 다음접종알림       이상반응발생관련         접 전화번호       ▼         대접종자       예건결과       예외 확인서       예건결과 등록내역       ● 저장         예접       ● 예방접종 가능       예방접종 연기       예방접종 금기         세관       ● 예방접종 가능       ● 예방접종 연기       ● 예방접종 금기         여건       ● 예방접종 가능       ● 예방접종 연기       ● 예방접종 금기         여건       ● 예방접종 가능       ● 이라방접종 연기       ● 예방접종 금기         여건       ● 예방접종 가능       ● 이라방접종 연기       ● 이라방접종 금기         여건       ● 예방접종 가능       ● 이라방접종 연기       ● 이라방접종 금기         여건       ● 이라도는라페네카       ● 모더니(6A1)       ● 이무실드         합관       ● 안센       ● 노바백스       ● 화이지(소마용)       ● 스카이코비용                                                                                                    | 접종기관 열자별 접종           접종일자           2022-11-17           접종없           2022-11-16           접종없           2022-11-15           접종없           2022-11-14           접종없           2022-11-12           접종없           2022-11-12           접종없           2022-11-12           접종없           2022-11-12           전종없           고022-11-12 | 현황 (최근1주일) <mark>주사기 가초사용량관리<br/>백신종류</mark><br>음<br>음<br>음<br>음<br>음<br>음 | 접종건수    | 백신사용량 수정         백신사용량         0         0         0         0         0         0         0         0         0         0         0         0         0         0         0         0         0         0         0         0         0         0         0         0         0         0         0         0         0         0         0         0         0         0         0         0         0         0         0         0         0         0         0         0         0         0         0         0         0         0         0         0         0         0 <t< td=""></t<> |  |  |

접종관리 > 예방접종등록 탭에서 먼저 접종구분을 기초,추가접종등록을 선택
 오접종등록시스템 선택

Ę,

## 4. 기초, 추가접종탭에서 오접종 등록방법

| 접종대상자                                 |        |                                    |                                                                           |                          |                  | ● 발생 경위          |                                                                | *중복 선택 가 |
|---------------------------------------|--------|------------------------------------|---------------------------------------------------------------------------|--------------------------|------------------|------------------|----------------------------------------------------------------|----------|
| 성명 📕                                  | 222    |                                    | 26646                                                                     | <b>t</b> i (a <u>a s</u> | - <b>1</b> -2.27 | 오류유형             | 내용                                                             | 해당여부     |
| 미상반응 별                                | 발생여부   | ୍ର ଖ                               | ) 아니오                                                                     |                          |                  | 백신               | 추가접종 시행기준에 맞지 않는 백신 접종                                         |          |
| 모니터링<br>(접종 7일후) <sup>  스</sup>       | 강세 내용  | <ul> <li>회복</li> <li>기타</li> </ul> |                                                                           |                          |                  |                  | 한 변에 주입된 용량이 허가된 정량보다 많이 주입                                    |          |
|                                       |        |                                    |                                                                           |                          | ]                | 지도이라             | 한 번에 주입된 용량이 허가된 정량보다 적게 주입                                    |          |
| 기존접종 신                                | 신규 등록  | 국외접경                               | 종 등록                                                                      |                          |                  | 집중용당             | 추가접종 시 모더나 백신 용량(100㎏ 50㎏) 오류<br>(한 번에 주입된 용량이 허가된 정량보다 많이 주입) |          |
| * 접종자수<br>* 제조사 / 제조()                | LOT)번호 | 선택 ·                               | ✓ / / 선택                                                                  |                          | •                |                  | 추가접종 시 모더나 백신 용량(100㎏ 50㎏) 오류<br>(한 번에 주입된 용량이 허가된 정량보다 적게 주입) |          |
| * 백신명                                 |        |                                    | ,(                                                                        |                          |                  | ㅋㅈ비내             | 적합하지 않는 부위에 접종<br>(삼각근 또는 대퇴부전외촉 근육주사 원칙)                      |          |
| * 접종기관                                |        | 선택                                 |                                                                           |                          | -                | 집중방법             | 잘못된 방법으로 접종<br>(피하 또는 정맥주사, 여러 바이알 잔량을 모아 접종 등)                |          |
| * 예진의사 / 접<br>* 전종의자                  | 접종자명   | 선택<br>2022-11-1                    | <ul> <li>/[선택 ]</li> <li>7 體</li> </ul>                                   |                          |                  |                  | 잘못된 희석액 사용                                                     |          |
| * 접종방법/부위                             | 위/용량   | 선택                                 | /                                                                         | ▼ / 선택                   | -                | 희석액              | 희석액만 주입                                                        |          |
| 메모                                    |        |                                    |                                                                           |                          |                  |                  | 너무 많은(또는 적은) 양으로 희석                                            |          |
|                                       |        |                                    |                                                                           |                          |                  | 기타               | 동절기 추가접종 시행기준에 맞지 않는 백신접종                                      |          |
| ) 후속조치<br>위탁의료기관                      |        |                                    |                                                                           |                          |                  | 발생 경위<br>상세 내용   |                                                                |          |
| · · · · · · · · · · · · · · · · · · · |        | 증명서<br>발급여부                        | <ul> <li>✓ 예방접종 증명서 포함</li> <li>⑤ 체크 시 해당 접종을 예방접종 증명서 발급 시 출력</li> </ul> | 벽 합니다.                   |                  |                  |                                                                |          |
| 보건소 🤇                                 | ○ 완료   |                                    |                                                                           |                          | 시행비<br>지급여부      | 시행비 지급여부 이지급 이지급 |                                                                |          |

1. 오접종등록시스템에서 신규등록 선택

 발생경위 오류유형에 "기타"를 선택하고 내용으로 "동절기 추가접종 시행기준에 맞지않는 백신접종 "을 선택 (해당 발생 유형을 오접종시스템에 추가할 예정) 5